## Crimson 3.0 DSP/HMI/MC/PTV Translation and Custom Fonts

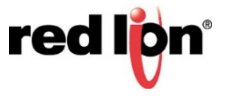

## **Using Custom Fonts**

The Hei 16 and 24 Fonts are the only included options that support the FULL Character set. Follow the steps below to use the full character set of another Font.

1. Use a non-system Font by clicking *Pick...* next to the Font selection in a Data or Text Box.

| Text Box 1 Properties            | 5  |
|----------------------------------|----|
| Text More Figure Show            |    |
| Text Data                        |    |
| Text: TEXT Translate             |    |
| Text Format                      | ſſ |
| Text Font: Arial 18 Regular      |    |
| Text Layout                      |    |
| Horizontal: Center -             |    |
| Vertical: Middle -               |    |
| Line Spacing: 0                  |    |
| Text Colors                      |    |
| Text Color: 🔍 Fixed White 🗸 Pick |    |
| Drop Shadow: 💌 None              |    |
|                                  |    |
|                                  |    |
|                                  |    |
|                                  |    |
| OK Cancel                        |    |

- 2. Observe the ?? in the preview window, this is because Crimson is not using the full Arial 18 character set.
- 3. Click on *Display Pages* in the <u>Navigation Pane</u>.
- 4. Click on Pages at the top of the page list in the Navigation Pane.
- 5. Click on the Fonts tab in the Editing Pane.
- 6. Click on Manage Font Database in the Editing Pane.

| -2- Untitled File - G10 - Crimson 3.0                                       |                                 |
|-----------------------------------------------------------------------------|---------------------------------|
| <u>F</u> ile <u>E</u> dit <u>V</u> iew <u>G</u> o <u>L</u> ink <u>H</u> elp |                                 |
| S S   1 ≥ 1   1 ≤   3 € 1   7 ₽                                             | 👁   🖃   🌶                       |
| Navigation Pane X                                                           | Pages                           |
| $\blacksquare \boxdot \times \mathcal{P}$                                   | Global Entry Images Fonts Icons |
| St Pages                                                                    | Maintenance                     |
| Page1                                                                       | Maintenance                     |
|                                                                             | Manage Font Database            |
|                                                                             |                                 |
| II                                                                          |                                 |

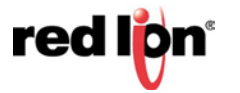

- 7. Double-click the Font to modify.
- 8. Click Yes to accept the warning that this action cannot be undone (using undo) and will clear the undo list.
- 9. Select the options required by the translations that will be used in this database.

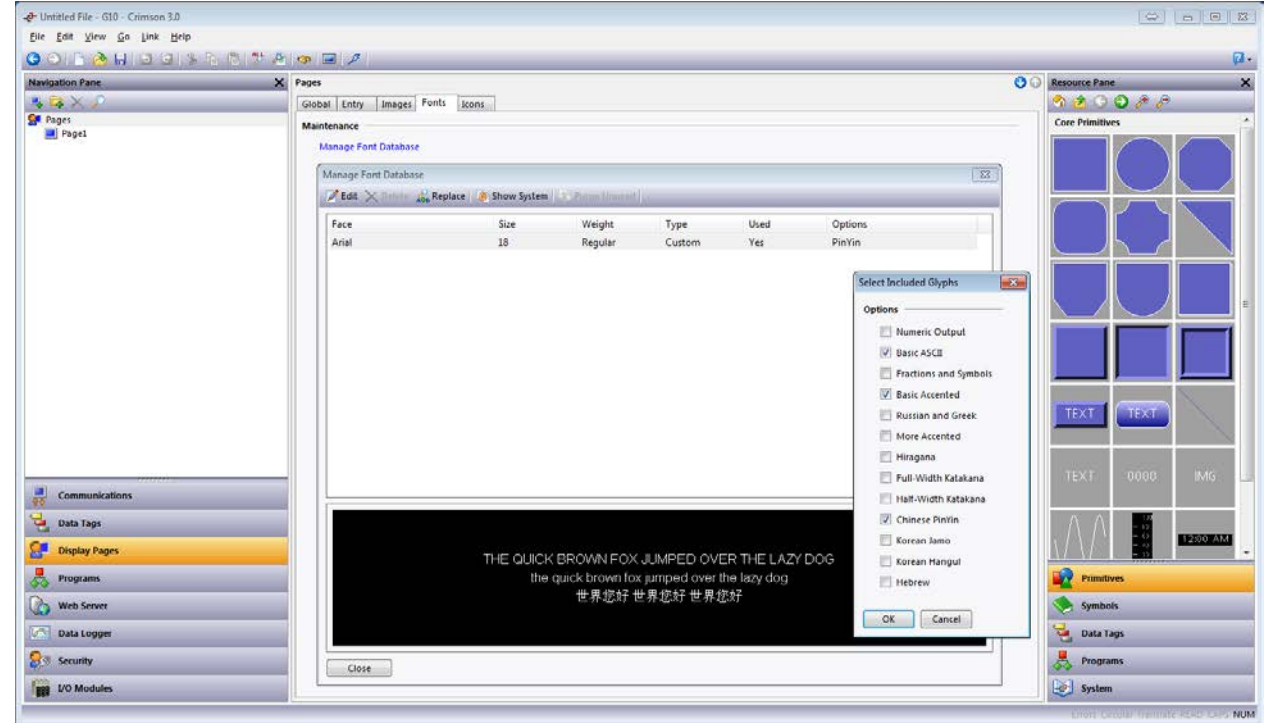

- **10.** Click *OK.*
- 11. Click Close.
- **12.** Click on the page to refresh the preview.
- 13. Observe the correct characters are now displayed.

## **Red Lion Technical Support**

If you have any questions or trouble contact Red Lion Technical Support by emailing support@redlion.net or calling 1-877-432-9908.

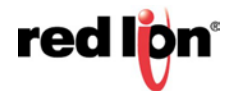